## 1. 審判長救済進出「R」明示機能

平成18年度全国情報処理担当者会議において、次ラウンド進出者に対する記号表記が改訂されました。 順位による進出者には「Q」、記録による進出者には「q」をつけて示す従来のものに加えて、救済および 審判長等の決定による進出者には「R」をつけて示すこととなりました。この機能はこの改訂に対応したもの です。

- 1)陸上システムメニューから「マスター・メンテナンス」をクリックし、サブメニューから「3. 固定情報 マスター」をクリックします。
- 2) 個定情報の「16. 凡例リスト」を選択します。

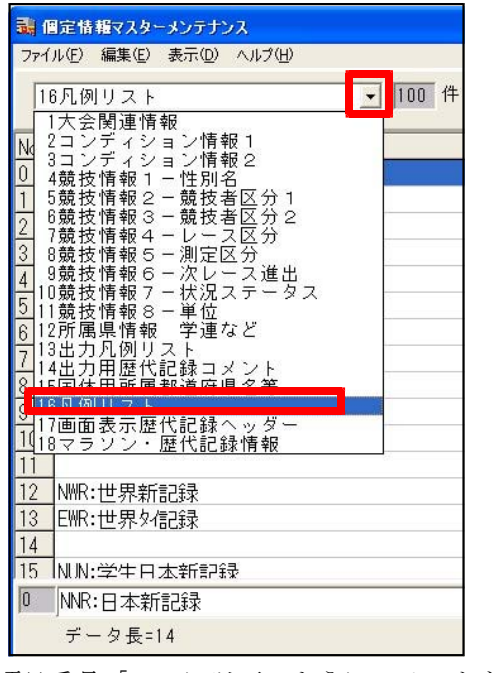

3)項目番号「99」に以下のようにコメントを登録します。

[R]:審判長救済

(4)

| 9 | 97<br>98     |    |
|---|--------------|----|
| 9 | 99 [R]:審判長救済 |    |
| Ι |              | ~  |
| 9 | 99 [R]:審判長救済 |    |
|   | データ長=14      | 保存 |

登録後《保存》ボタンをクリックして保存し、《EXIT》ボタンで固定情報の編集を終了します。

| l i m            |                            |
|------------------|----------------------------|
| 1.00             |                            |
| 儿!!!!            | 順                          |
| 6 10             | 10                         |
| 9 20             | 20                         |
| 6 10             | 10                         |
| 1 21             | 21                         |
| 7 16             | 16                         |
| 3 22             | 22                         |
| 8 18             | 18                         |
| 8 18             | 18                         |
| 'Q 22            | 22                         |
| 45<br>. 8<br>. 8 | IS<br>. 88<br>. 88<br>. 70 |

- 例)男子100mの予選が3組行われ2着+2で決勝に進出。しかし、予選3組で大阪経情大の高田選手が隣のレーンの競技者の転倒により妨害され途中棄権となった。審判長の裁定で決勝9レーンで走ることとなった。
- 5) 救済する競技者を表示します。

救済する競技者は番外「R」組にいます。左右どちらかに番外の選手を表示し、対象となる選手を選択します。

| 22  | 2 番組編成      |        |     |    |    |                            |                |        |       |      |        |      |    |    |       |       |    |    |
|-----|-------------|--------|-----|----|----|----------------------------|----------------|--------|-------|------|--------|------|----|----|-------|-------|----|----|
| 競打  | 支選択<br>1 男子 | 100    | ) m |    | -  | レース選択<br>┃<br>2-決勝 <u></u> | 前レー<br>] [0-予済 | ス<br>≝ | ]決    | 定「   | 一 印刷 : | する。  |    |    |       | 匚 記錄  | 呆持 |    |
|     |             |        |     |    |    |                            |                |        |       |      |        |      |    |    |       |       |    |    |
| SQ  | No          | 氏名     |     | 所易 | 5  |                            | 記録             | 順      | SG    | ) No | 氏名     |      | 所属 |    |       | 記錄    | 順  | ^  |
| 1   | 90          | 坂下     | 泰弘  | 茨  | 城  | 水戸AC                       | 10.54          | 8      | 1     | 86   | 古川     | 達摩   | 滋  | 賀・ | 近畿工業大 | 10.66 | 10 |    |
| 2   | 679         | 渡辺     | 大介  | Ĕ  | 庫  | 関東大                        | 10.51          | 7      | 2     | 88   | 松村     | 慎也   | 京  | 都・ | 大原RC  | 10.99 | 20 |    |
| 3   | 29          | 千葉     | 亮太  | 滋  | 賀  | 大阪学園大                      | 10.43          | 1      | 3     | 97   | 石田     | 尚人   | 滋  | 賀・ | 東高津高  | 10.66 | 10 |    |
| 4   | 542         | 原田     | 直樹  | 大  | 阪  | 「丸山AC                      | 10.45          | 2      | 4     | 237  | 吉川     | 就介   | 京  | 都・ | 大原RC  | 11.21 | 21 |    |
| 5   | 523         | 田中     | 裕之  | 大  | 阪  | ・大阪スポーツ大                   | 10.56          | 3      | 5     | 1001 | 矢川     | 陽介   | 和歌 | чш | 堺国際大  | 10.77 | 16 |    |
| 6   | 1024        | 佐藤     | 亮   | 和  | 次山 | 北大阪大                       | 10.46          | 4      | 6     | 55   | 佐藤     | 耕平   | 高  | 知・ | 土佐RAC | DNS   | 22 |    |
| 7   | 816         | 山口     | 孝太朗 | 奈  | 良  | 近畿外国語大                     | 10.57          | 6      | 7     | 76   | 飯島     | 和夫   | 滋  | 賀・ | 近江クラブ | 10.88 | 18 |    |
| 8   | 246         | 山口     | 尚人  | 京  | 都  | 近畿工業大                      | 10.46          | 4      |       | 0.40 | 40 TT  | -    | -  | ¥0 |       | 40.00 | 10 |    |
| 9   |             |        |     |    |    |                            |                |        | 9     | 58   | 高田     | 恵    | 滋  | 賀・ | 大阪経情大 | DNF/Q | 22 | ~  |
| 55  | 配置開始 1~8レーン |        |     |    |    |                            |                |        |       |      |        |      |    |    |       |       |    |    |
| KSP | 8 K=1 F     | 1 T136 |     |    |    |                            | R_Sel=8 of     | 24     | 19.23 | セパレ  | 一卜着顺行  | アシード |    |    |       |       |    | 1. |

6)対象の競技者をマークして指定のレーンに移動します。(今回の例では9レーンに移動します。)

| 82      | al 番組編成 🛛 🔀                                                                     |        |       |    |     |                             |                 |        |      |    |      |     |      |             |     |        |       |     |    |
|---------|---------------------------------------------------------------------------------|--------|-------|----|-----|-----------------------------|-----------------|--------|------|----|------|-----|------|-------------|-----|--------|-------|-----|----|
| 競拍<br>1 | 支選択<br>男子                                                                       | 100    | ) m   |    | •   | レース選択<br>┃<br>2-決勝 <u>▼</u> | 前レー:<br>   0-予選 | Z<br>1 | -    | 決  | 定「   | ED刷 | する。  |             |     |        | 匚 記錄傳 | 禄持  |    |
| 1       | 1 <b>[R</b> ]                                                                   |        |       |    |     |                             |                 |        |      |    |      |     |      |             |     |        |       |     |    |
|         | 1雜(9人) 番外(15人)                                                                  |        |       |    |     |                             |                 |        |      |    |      |     |      |             |     |        |       |     |    |
| SQ      | No                                                                              | 氏名     |       | 所履 | 6   |                             | 記錄              | 順      | ~    | SQ | No   | 氏名  |      | 所履          | 3   |        | 記録    | 順   | *  |
| 1       | 90                                                                              | 坂下     | 泰弘    | 茨  | 城・  | 水戸AC                        | 10.54           | 8      |      | 1  | 86   | 古川  | 達摩   | 滋           | 賀・  | ・近畿工業大 | 10.66 | 10  |    |
| Z       | 673                                                                             | 渡辺     | 入弁    | 븠  | 庫・  | 関東八                         | 10.51           | 7      |      | Z  | 88   | 位付  | 慎也   | 京           | 都   | ・人原RC  | 10.33 | 20  |    |
| 3       | 29                                                                              | 千葉     | 亮太    | 滋  | 賀・  | 大阪学園大                       | 10.43           | 1      |      | 3  | 97   | 石田  | 尚人   | ) <u>55</u> | 賀   | ・東高津高  | 10.66 | 10  |    |
| 4       | 542                                                                             | 原田     | 直樹    | 大  | 阪・  | 丸山AC                        | 10.45           | 2      |      | 4  | 237  | 吉川  | 就介   | 京           | 都   | ・大原RC  | 11.21 | 2.1 |    |
| 5       | 523                                                                             | 田中     | 裕之    | 大  | 阪・  | 大阪スポーツ大                     | 10.56           | 3      |      | 5  | 1001 | 矢川  | 陽介   | 和問          | ۲Ш· | ・堺国際大  | 10.77 | 16  |    |
| 6       | 1024                                                                            | 佐藤     | 亮     | 和問 | 欧山・ | 北大阪大                        | 10.46           | - 4    |      | 6  | 55   | 佐藤  | 耕平   | 高           | 知   | ・土佐RAC | DNS   | 22  |    |
| 7       | 816                                                                             | 山口     | 孝太朗   | 奈  | 良 · | 近畿外国語大                      | 10.57           | 6      |      | 7  | 76   | 飯島  | 和夫   | 譢           | 賀・  | ・近江クラブ | 10.88 | 18  |    |
|         | A 44                                                                            |        |       | -  | *** | <u>&gt;~ ₩</u>              | 40.40           |        |      | 8  | 243  | 松下  | 宏文   | 京           | 都   | ・二条クラブ | 10.00 | 18  |    |
| 8       | 58                                                                              | 高田     | 恵     | 譢  | 賀・  | 大阪経情大                       | DNF/Q           | 22     | ~    | 9  | 2.45 | 三上  | 拓也   | 京           | 都   | ・堺国際大  | 10.68 | 15  | ~  |
| ۳Ca     | BC古済985 1~81/-フ ▼ 200 201余 おりか 注志 F7 日前 100 11 11 11 11 11 11 11 11 11 11 11 11 |        |       |    |     |                             |                 |        |      |    |      |     |      |             |     |        |       |     |    |
| KSP8    | 1 K=1 F1                                                                        | 1 T136 | MOVED | 1  |     |                             | L_Sel=8 of      | 10     | 1.12 |    | セパレ  |     | でシード |             |     |        |       |     | 11 |

7)対象の競技者の上にカーソルを合わせ、右クリックするとサブメニューが開きます。 サブメニューから**《救済(設定/解除)》**を選択します。

| 22  | 番組編                                     | 成      |          |     |     |                                   |                  |          |     |    |      |       |        |             |    |          |       |      | ×        |
|-----|-----------------------------------------|--------|----------|-----|-----|-----------------------------------|------------------|----------|-----|----|------|-------|--------|-------------|----|----------|-------|------|----------|
| 競打  | 支選択<br>□男子                              | 100    | ) m      |     | •   | レース選択<br>┃ 2-決勝 <u>▼</u>          | 前レー:<br>    0-予選 | ג<br>נ_י | - 1 | 決  | 定「   | - 印刷  | する。    |             |    |          | 匚 記錄傳 | 持    |          |
| 1   | R                                       |        |          |     |     |                                   |                  |          |     |    |      |       |        |             |    |          |       |      |          |
|     |                                         |        |          |     | 1組  | (9人)                              |                  |          |     |    |      |       |        | 4           | 钋  | (15人)    |       |      |          |
| SQ  | No                                      | 氏名     |          | 所履  | 3   |                                   | 記錄               | 順        |     | SQ | No   | 氏名    |        | 所易          | ß  |          | 記錄    | 順    | ~        |
| 1   | 90                                      | 坂下     | 泰弘       | 茨   | 城   | 水戸AC                              | 10.54            | 8        |     | 1  | 86   | 古川    | 達摩     | 譢           | 賀  | ・近畿工業大   | 10.66 | 10   |          |
| 2   | 679                                     | 渡辺     | 大介       | 兵   | 庫   | 関東大                               | 10.51            | 7        |     | 2  | 88   | 松村    | 慎也     | 京           | 都  | ・大原RC    | 10.99 | 20   |          |
| 3   | 29                                      | 千葉     | 亮太       | 122 | 賀   | ・大阪学園大                            | 10.43            | 1        |     | 3  | 97   | 石田    | 尚人     | 122         | 賀  | ・東高津高    | 10.66 | 10   |          |
| 4   | 542                                     | 原田     | 直樹       | 大   | 阪   | 九山AC                              | 10.45            | 2        |     | 4  | 237  | 吉川    | 就介     | 京           | 都  | ・大原RC    | 11.21 | 21   |          |
| 5   | 523                                     | 田中     | 裕之       | 大   | 阪   | ・大阪スポーツ大                          | 10.56            | 3        |     | 5  | 1001 | 矢川    | 陽介     | 和           | 肷山 | ・堺国際大    | 10.77 | 16   |          |
| 6   | 1024                                    | 佐藤     | 亮        | 和哥  | 次山・ | 北大阪大                              | 10.46            | 4        |     | 6  | 55   | 佐藤    | 耕平     | 高           | 知  | ・土佐RAC   | DNS   | 22   |          |
| 7   | 816                                     | 山口     | 孝太朗      | 奈   | 良   | 近畿外国語大                            | 10.57            | 6        |     | 7  | 76   | 飯島    | 和夫     | 譢           | 賀  | ・近江クラブ   | 10.88 | 18   |          |
| 8   | 246                                     | 山口     | 尚人       | 京   | 都   | 近畿工業大                             | 10.46            | 4        |     | 8  | 243  | 松下    | 宏文     | 京           | 都  | ・二条クラブ   | 10.88 | 18   |          |
| 8   | 58                                      | 高田     | 恵        | Ìžž | 賀   |                                   | ►NF/Q            | 22       |     | 9  | 2.45 | 三上    | 拓也     | 京           | 都  | ・堺国際大    | 10.68 | 15   |          |
| 10  |                                         |        |          |     |     | 1 私                               |                  |          |     | 10 | 457  | 佐々ス   | ト健     | 大           | 阪  | ・堺国際大    | 10.67 | 13   |          |
|     |                                         |        |          |     |     | 置換(F3)                            |                  |          |     | 11 | 242  | 藤田    | 良輔     | 京           | 都  | ・二条クラブ   | 10.66 | 10   |          |
| _   |                                         |        |          |     |     | 組選択 (F5)                          |                  |          |     | 12 | 97   | l lum | 大郎     | 12 <u>7</u> | 챔  | ・大面R^    | 10.67 | 19   | <b>M</b> |
| 828 | 置開始                                     | 1~81/- | <u>ر</u> |     |     | 挿入(INS)<br><sup>第世 Pa</sup> (DEL) | マーク              | F1 移1    | 肋   | 置換 | 削引   | 除槍    | 索 F7 「 | 同所<br>可同    | 組分 | F8 番相F10 | 完了    | キャンセ | IL I     |
| KSP | 8 K=1 F1 T136 MOVED 8 of 10 セパレート著順でソード |        |          |     |     |                                   |                  |          |     |    |      |       |        |             |    |          |       |      |          |

### 1. 審判長救済進出「R」明示機能

8) 救済を指定すると、「氏名」欄が黄色に反転し、氏名の後に[R]記号が付きます。

| 82       | L केश्वड्र 🗙  |        |       |                    |     |                         |                  |                 |   |    |      |      |      |          |     |       |       |      |    |
|----------|---------------|--------|-------|--------------------|-----|-------------------------|------------------|-----------------|---|----|------|------|------|----------|-----|-------|-------|------|----|
| 競打<br>1  | 支選択<br>男子     | 100    | ) m   |                    | •   | レース選択<br>┃2-決勝 <u>▼</u> | 前レー.<br>    0-予選 | ג<br>נ <u>י</u> | - | 決  | 定「   | 印刷   | する。  |          |     |       | 匚 記錄( | 呆持   |    |
| 1        | R             |        |       |                    |     |                         |                  |                 |   |    |      |      |      |          |     |       |       |      |    |
|          |               |        |       |                    | 組(  | 9人)                     |                  |                 |   |    |      |      |      | 番        | 外(  | (15人) |       |      |    |
| SQ       | No            | 氏名     |       | 所履                 | 5   |                         | 記錄               | 順               | ^ | SQ | No   | 氏名   |      | 所属       |     |       | 記錄    | 順    | ~  |
| 1        | 90            | 坂下     | 泰弘    | 茨                  | 城・  | 水戸AC                    | 10.54            | 8               |   | 1  | 86   | 古川   | 達摩   | 滋        | 賀・  | 近畿工業大 | 10.66 | 10   |    |
| 2        | 679           | 渡辺     | 大介    | 兵                  | 庫・  | 関東大                     | 10.51            | 7               |   | 2  | 88   | 松村   | 慎也   | 京        | 都・  | 大原RC  | 10.99 | 20   |    |
| 3        | 29            | 千葉     | 亮太    | 255                | 賀・  | 大阪学園大                   | 10.43            | 1               |   | 3  | 97   | 石田   | 尚人   | 譢        | 賀・  | 東高津高  | 10.66 | 10   |    |
| 4        | 542           | 原田     | 直樹    | 大                  | 阪・  | 丸山AC                    | 10.45            | 2               |   | 4  | 237  | 吉川   | 就介   | 京        | 都・  | 大原RC  | 11.21 | 21   |    |
| 5        | 523           | 田中     | 裕之    | 大                  | 阪・  | 大阪スポーツ大                 | 10.56            | 3               |   | 5  | 1001 | 矢川   | 陽介   | 和歌       | (山・ | 堺国際大  | 10.77 | 16   |    |
| 6        | 1024          | 佐藤     | 亮     | 和哥                 | た山・ | 北大阪大                    | 10.46            | 4               |   | 6  | 55   | 佐藤   | 耕平   | 高        | 知・  | 土佐RAC | DNS   | 22   |    |
| 7        | 816           | 山口     | 孝太朗   | 奈                  | 艮   | 近畿外国語大                  | 10.57            | 6               |   | 7  | 76   | 飯島   | 和夫   | 譢        | 賀・  | 近江クラブ | 10.88 | 18   |    |
| 8        | 2.46          | 10     | 1111  | 京                  | 都・  | 近畿工業大                   | 10.46            | 4               |   | 8  | 243  | 松下   | 宏文   | 京        | 都・  | 二条クラブ | 10.88 | 18   |    |
| 9        | 58            | 高田     | 恵[R]  | ŝŝ                 | 賀・  | 大阪経情大                   | DNF/Q            | 22              | ~ | 9  | 2.45 | 三上   | 拓也   | 京        | 都・  | 堺国際大  | 10.68 | 15   | ~  |
| 858<br>1 | 配置開始 1~80-7 ▼ |        |       |                    |     |                         |                  |                 |   |    |      |      |      |          |     |       |       |      |    |
| KSP      | 8 K=1 F1      | 1 T136 | MOVED | Sector Constraints |     |                         | _Sel=8 of        | 10              |   |    | セパレ  | 一ト着順 | でシード | 1440 (A) |     |       |       | 0.00 | 11 |

9)以上で救済指定が完了しました。番組編成を完了し番編リストを印刷すると、「Q」「q」の代わりに「R」 がつきます。

救済指定を解除する場合は、もう一度《救済(設定/解除)》を選択すると解除することができます。

### ◎記録入力・参照画面では...

救済処理された競技者の氏名の後ろに[R]記号が付き、コメント欄に説明が表示されます。

| 😹 レース参照      | 画面   |      |             |       |      |      |          |             |        |               |        | ×    |
|--------------|------|------|-------------|-------|------|------|----------|-------------|--------|---------------|--------|------|
|              |      |      | 男子          | 100   | n 決勝 |      |          |             |        |               |        | 9名   |
| 10.00(N      | IR)/ | 10.0 | 5(GR)       |       |      |      |          |             |        |               |        | <<消去 |
| レーン 順位       | No.  | 氏名   |             | 所属    |      |      |          | 記録          | 10,00  |               |        |      |
| 1            | 90   | 坂下   | 泰弘          | 茨城    | ・水戸  | A C  |          |             |        |               |        |      |
| 2            | 679  | 渡辺   | 大介          | 兵 庫   | ・関東ス | Ł    |          |             |        |               |        |      |
| 3            | 29   | 千葉   | 亮太          | 滋賀    | ・大阪會 | 学園大  | 5        |             |        |               |        |      |
| 4            | 542  | 原田   | 直樹          | 大阪    | ・丸山  | A C  |          |             |        |               |        |      |
| 5            | 523  | 田中   | 裕之          | 大阪    | ・大阪に | スポー  | ·ッ大      |             |        |               |        |      |
| 6            | 1024 | 佐藤   | 亮           | 和歌山   | ・北大隊 | 反大   |          |             |        |               |        |      |
| 7            | 816  | 山口   | 孝太朗         | 奈良    | ・近畿タ | 外国語  | 大        |             |        |               |        |      |
| 8            | 246  |      | 出           | 京都    | ・近畿  | L業大  | 5        |             |        |               |        |      |
| 9            | 58   | 高田   | 恵[R]        | 滋賀    | ・大阪緑 | 圣情大  |          |             |        |               |        |      |
| 1 日本 副       | 己錄   | (NR) | 10.00 伊     | 東 浩司  | (神   | 奈川・福 | 富士通)     | I.          | 199    | 8             |        |      |
| 2 大会 🛙       | 已錄   | (GR) | 10.05 朝     | 原 宣治  | (大   | 阪・ス  | 大阪ガス     | ス)          | 200    | 2             |        |      |
| [R] Relief 윢 | 審判長著 | 救済   |             |       |      |      |          |             |        |               |        |      |
|              | 順位   | ○ 記録 | 氏名<br>() 漢字 | ೧ ಗಿ+ | 橑索   |      | 所属<br>消去 | <b>2</b> /# | MulBel | 設<br>Shift+F3 | 疁<br>异 |      |
| 審判長:         |      | 記録   | 主任:         |       |      |      |          |             |        | 電計1/1         | 00秒    |      |

## 2. 競技種別連続指定

現在競技種別は固定情報マスターの「5競技情報2-競技者区分1」と「6競技情報3-競技者区分2」の各 1桁を組み合わせて2桁の種別を作成しています。

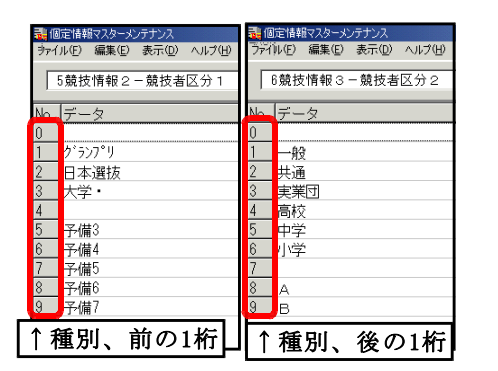

「00」 「01」一般 「02」共通 「10」グランプリ 「20」日本選抜 「33」大学・実業団 など

しかし、この方法では2つの数字を組み合わせて種別を作るため、数に限界があります。

マスターズの競技会など多種別の競技会に対応するため、「00」から「99」までを個別に指定できるように なりました。もちろん、これまでの方式も継続してご使用いただけますので、よほどの競技会で、種別に困っ た時以外は、従来通りの方法で競技会データを作成することをおすすめいたします。

#### <u>この機能を利用する方法</u>

1)陸上システムメニューから「マスター・メンテナンス」をクリックし、サブメニューから「6. DINST大 会初期設定」をクリックします。

2)大会種別・基本設定の「連番種別(個定情報23)使用」にチェックを付けます。

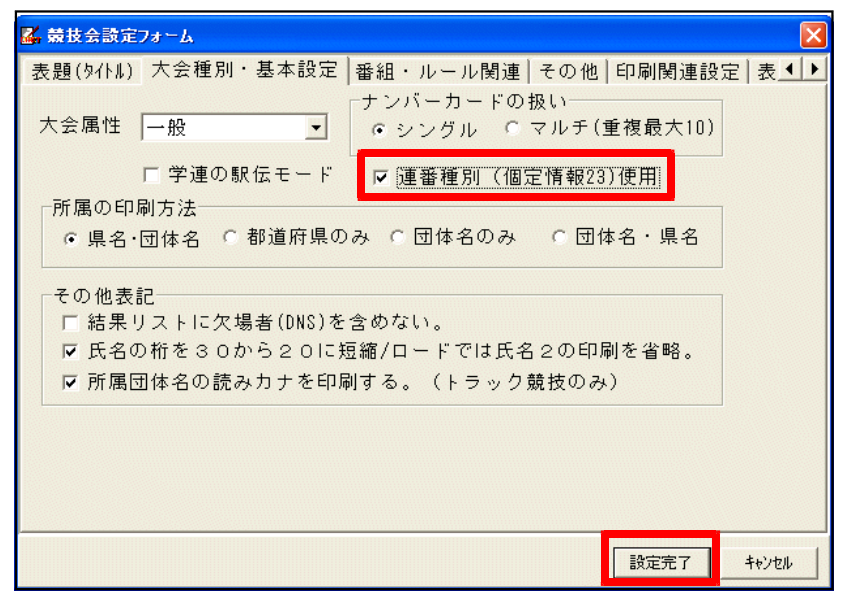

チェックを付けた後、《設定完了》ボタンをクリックします。

- 3) 「3. 固定情報マスター」をクリックします。
- 4)「23. 競技者区分名称リスト」を選択します。
   ここに「0」~「99」まで種別を登録して使用することができます。
   登録後は《保存》ボタンをクリックして保存してください。

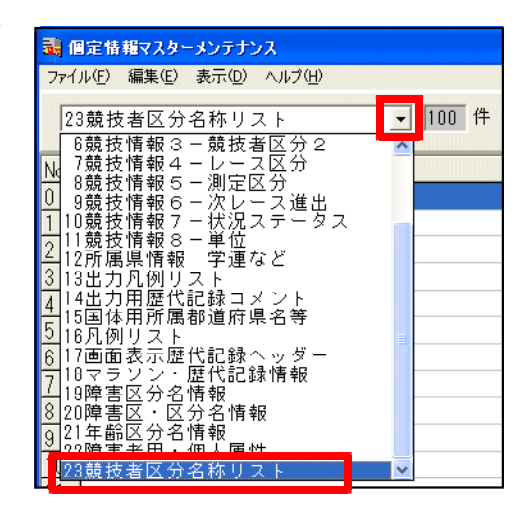

## 3. 競技者マスター種目分解CSVインポート・エクスポート

競技会の基礎データ競技者マスター情報をExcel等で作成し、CSV形式に保存して陸上システムに読み込む際の読み込み形式に、新しい形式が加わりました。

従来の形式で保存したCSVファイルを「メモ帳」などのテキストエディタで開くと以下のようなデータになっています。

| DB, N1, N2, SX, KC, | MC, ZK, S1, S2                                                 |    |
|---------------------|----------------------------------------------------------------|----|
| 790928229.新岡        | 慶介(3), ニイオカ ケイスケ、1、01、013390、101、09200、05208 05.               |    |
| 791122012,宇野        | 裕也(3),ウ/ ユウヤ,1,01,013553,102,00200 0001123 04,00300 0002241    | 04 |
| 790611024,有山        | 隆 (3), アリヤマ タカシ, 1, 01, 013553, 103, ,                         |    |
| 800101034,吉野        | 悟 (2),ヨシノ サトル, 1, 01, 013553, 104, ,                           |    |
| 810716123.奥山        | 健一郎(1).オクヤマ ケンイチロウ.1.01.013553.105.20100_0670405.              |    |
| 820303234,佐藤        | 直子(1),サトウ ナオコ,2,01,013553,101,00200 0001432   05,00300 0002452 | 05 |

新しい形式では、DBコードが同じであれば同一人と判断し、すでに種目登録があれば2種目目と自動的に判断することができるようになりました。これによりS2,S3,S4と指定する必要が無くなりました。

| DB. N1. N2. SX. KC. | MC, ZK, S1                                          |
|---------------------|-----------------------------------------------------|
| 790928229. 新岡       | 慶介(3), ニイオカ ケイスケ、1、01、013390、101、09200 05208 05     |
| 791122012, 宇野       | 裕也(3), ウノ ユウヤ, 1, 01, 013553, 102, 00200 0001123 04 |
| 791122012,宇野        | 裕也(3),ウ/ ユウヤ,1,01,013553,102,00300 0002241 04       |
| 790611024,有山        | 隆(3), アリヤマ_タカシ, 1, 01, 013553, 103, ,               |
| 800101034,吉野        | 悟 (2),ヨシノ サトル, 1, 01, 013553, 104, ,                |
| 810716123. 奥山       | 健一郎(1).オクヤマ ケンイチロウ.1.01.013553.105.20100_0670405    |
| 820303234,佐藤        | 直子(1),サトウ ナオコ,2,01,013553,101,00200 0001432 05      |
| 820303234,佐藤        | 直子(1),サトウ ナオコ,2,01,013553,101,00300 0002452 05      |

Excelの場合の例。

|   | Α         | В     | С        | D  | Е   | F      | G   | Н             |
|---|-----------|-------|----------|----|-----|--------|-----|---------------|
| 1 | DB        | N 1   | N2       | SX | KC  | MC     | 7 K | S1            |
| 2 | 125000029 | 千葉 亮太 | チハ゛リョウタ  | 1  | 27  | 272002 | 29  | 00600 0015713 |
| 3 | 125000029 | 千葉 亮太 | チハ゛ リョウタ | 1  | 27  | 272002 | 29  | 00800 0000000 |
| 4 | 125000029 | 千葉 亮太 | チハ゛リョウタ  | 1  | 27  | 272002 | 29  | 01111         |
| 5 | 125000058 | 高田 恵  | <u> </u> | 1  | -27 | 272016 | 58  | 00600 0015785 |
| 6 | 125000058 | 高田 恵  | <u> </u> | 1  | 27  | 272016 | 58  | 08901 06071   |
| 7 | 125000058 | 高田 恵  | <u> </u> | 1  | 27  | 272016 | 58  | 00200 0001056 |
| 0 | 125000029 | 千葉 亮太 | チハ゛リョウタ  | 1  | 27  | 272002 | 29  | 00200 0001062 |

この例の場合、千葉選手は1種目目:800m、2種目目:1500m、3種目目:オープン5000m、さらに4種目目:100m に出場することになります。上図のように、競技者は行が連続していなくても、DBコードが同一であれば同競 技者と判断し、種目を追加することができます。

#### ◎この形式のCSVファイルインポート方法

1)陸上システムメニューから「マスター・メンテナンス」をクリックし、サブメニューから「1. 競技者マ スター」をクリックします。

2) **《ファイル》 - 《インポート》 - 《CSVファイル》**の順に選択します。

| 競技者マスターメンテナンス・トップフォーム |                  |                                  |        |         |  |  |  |  |  |  |  |
|-----------------------|------------------|----------------------------------|--------|---------|--|--|--|--|--|--|--|
| ファイル(E)               | 編集( <u>E</u> ) 表 | 示(D) ヘルプ(H)                      | _      |         |  |  |  |  |  |  |  |
| インボート<br>エクスポー        | ·h               | CSVファイル Ctrl+C<br>固定長テキスト Ctrl+T | 視登録    | →覧へ【F1】 |  |  |  |  |  |  |  |
| 終了<br>● D B           | Ctrl+F12         | <ul> <li>0 氏名10 都道,</li> </ul>   |        | 支コード    |  |  |  |  |  |  |  |
|                       | No (文            | 〕_○ 氏名2○ 所庽 <br>                 | 団体コード」 |         |  |  |  |  |  |  |  |

#### 3. 競技者マスター種目分解CSVインポート・エクスポート

3) インポートのオプションで「重複DB自動採番」のチェック を外すと、「DB重複時動作」の「種目追加」にチェックが つきます。

この状態で、**《インポート・ファイル選択》**からCSVファイルを選択し、**《開始》**ボタンをクリックすると読み込みが始まります。

- 注)同一DBが複数の選手に使用されないよう十分注意して ください。
- 4) 以降は通常のCSV形式の時と同じです。 「エントリー更新」「ナンバー管理」を行ってください。

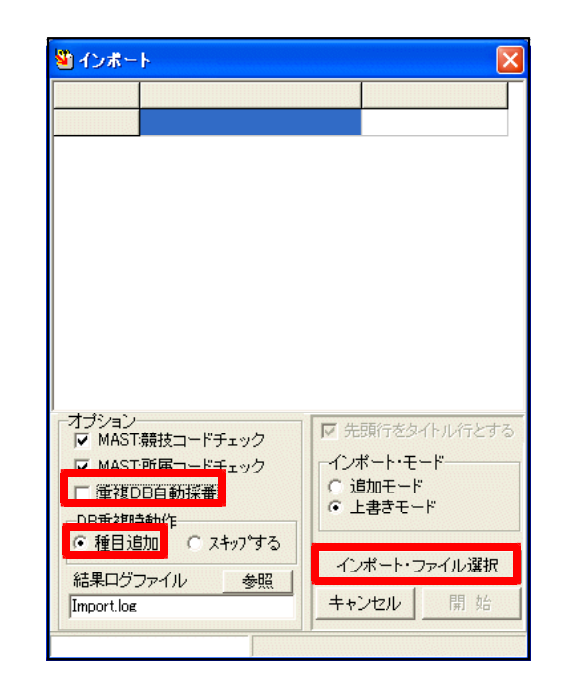

◎エクスポート(陸上システムデータからCSV形式に出力)の方法

- 1)陸上システムメニューから「マスター・メンテナンス」をクリックし、サブメニューから「1. 競技者マ スター」をクリックします。
- 2) **《ファイル》 《エ<u>クスポート》 《CSVファイル(種目分解)》</u>の順に選択します。**

| 競技者マス                         | ターメンテナン           | ス・トップフォーム                      |                                        |                        |
|-------------------------------|-------------------|--------------------------------|----------------------------------------|------------------------|
| ファイル(圧)                       | 編集( <u>E</u> ) 表示 | (1) ヘルプ(11)                    |                                        |                        |
| インボート<br>エクスボー<br>終了<br>● D B | Ctrl+F12          | CSVファイル<br>固定長テキスト<br>リスト・テキスト | Ctrl+Alt+C<br>Ctrl+Alt+T<br>Ctrl+Alt+L | <u>→覧へ[F1]</u><br>技コード |
|                               | _ <u>○ No (女</u>  | CSVファイル(種目ら                    | )解)                                    | ř                      |

CSVファイルの保存先を聞いてきますので、ファイル名を指定して**《保存》**ボタンをクリックするとこの 形式でデータを出力することができます。

## 4. リレーエントリーCSVデータ縦形式インポート・エクスポート

競技会の基礎データリレーマスター情報をExcel等で作成し、CSV形式に保存して陸上システムに読み込む際の読み込み形式に、新しい形式が加わりました。

通常のリレーCSV形式 (Excelの場合)

|   | A      | В  | С    | D         | Е    | F         | G         | Ы         | I         | .1        | ĸ         |
|---|--------|----|------|-----------|------|-----------|-----------|-----------|-----------|-----------|-----------|
| 1 | DB     | ZK | N1   | N2        | TM   | S1        | S2        | 83        | S 4       | 85        | S6        |
| 2 | 281009 |    | 三友電気 | ミットモデドンキ  | 4192 | 128000604 | 128000605 | 128000606 | 128000607 | 128000608 | 128000609 |
| 3 | 272010 |    | 近畿外大 | キンキカ゛イタ゛イ | 4231 | 129000816 | 129000817 | 129000818 | 129000819 | 129000820 |           |

登録する選手のDBをS1, S2, S3, S4, S5, S6のIDで横に並べていた。

CSV縦形式の場合

|    | A         | В  | С    | D       | E    |
|----|-----------|----|------|---------|------|
| 1  | DB        | ZK | N1   | N2      | TΜ   |
| 2  | 281.009   |    | 三友電気 | ミットモデンキ | 4192 |
| 3  | 128000604 |    |      |         |      |
| 4  | 128000605 |    |      |         |      |
|    |           |    |      |         |      |
| 5  | 128000606 |    |      |         |      |
| 6  | 128000607 |    |      |         |      |
| 7  | 128000608 |    |      |         |      |
| 8  | 120000000 |    |      |         |      |
| 9  | 272010    |    | 近畿外大 | キンキガイダイ | 4231 |
| 10 | 129000816 |    |      |         |      |
| 11 | 129000817 |    |      |         |      |
| 12 | 129000818 |    |      |         |      |
| 13 | 129000819 |    |      |         |      |
| 14 | 129000820 |    |      |         |      |

「DB」欄に2桁もしくは6桁の数字が入力されている行は、 チームの名称、タイムなどの情報と認識し、 9桁の数字が入力されている場合は競技者のDBコードと 認識します。

読み込まれる順番は、上から1人目、2人目の順です。

|    | A       | В         | С    | D       | E    |
|----|---------|-----------|------|---------|------|
| 1  | DB      | zк        | N1   | N2      | TΜ   |
| 2  | 281.009 |           | 三友電気 | ミットモデシキ | 4192 |
| 3  | 281 009 | 128000604 |      |         |      |
| 4  | 281 009 | 128000605 |      |         |      |
| 5  | 281 009 | 128000606 |      |         |      |
| 6  | 281 009 | 128000607 |      |         |      |
| 7  | 281 009 | 128000608 |      |         |      |
| 8  | 281.009 | 128000609 |      |         |      |
| 9  | 272010  |           | 近畿外大 | キンキガイダイ | 4231 |
| 10 | 272010  | 129000816 |      |         |      |
| 11 | 272010  | 129000817 |      |         |      |
| 12 | 272010  | 129000818 |      |         |      |
| 13 | 272010  | 129000819 |      |         |      |
| 14 | 272010  | 129000820 |      |         |      |

また、拡張版として、競技者のコード9桁の前のセルに 9桁のコードとは別の値が入力されている場合でも、 そこを読み飛ばし、読み込むことができます。

A列には「281009」、B列には「DBコード9桁」が入力されている。この場合も正常に読み込むことができる。

#### ◎縦形式CSVファイルインポート方法

1)陸上システムメニューから「マスター・メンテナンス」をクリックし、サブメニューから「8. リレーエントリー」をクリックします。

| 2) <b>《ファイル》-《インボート》-《縦組CSVファイル》</b> の順に選択 | します。 |
|--------------------------------------------|------|
|--------------------------------------------|------|

| <u>α υμ-τ</u> ンΝ | IJ-        |            |          |     |     |        |              |         | ×    |
|------------------|------------|------------|----------|-----|-----|--------|--------------|---------|------|
| ファイル(E) 編集       | 集(E) ヘルプ(Ŀ | 0          |          |     |     |        |              |         |      |
| 編集終了             | Ctrl+S     | 0.0 m      | • ок     |     |     |        |              |         | EXIT |
| インポート            |            | CSV771ル    | Ctrl+C   |     |     |        | TEAM TEAM TE | AM TEAM | 1)   |
| エクスポート           |            | テキストファイル   | Ctrl+T   |     |     | メンバー情報 |              |         |      |
| プリンター設定          | Ctrl+Alt+P | 縦組CSVファイル  |          | 氏名1 | 氏名2 | 所属     | ナンバー         | 起用      | 所展   |
| ED剧              | Ctrl+P     | メンハー行の光頭セル | <u> </u> |     |     |        |              |         |      |
| 終了               | Ctrl+F12   |            |          |     |     |        |              |         |      |

注)拡張版を読み込む場合は**《メンバー行の先頭セルスキップ》**にチェックを付けてから**《縦組CSV** ファイル》を選択します。

3) 読み込みたいCSVファイルを選択し、《開く》をクリックするとデータが読み込まれます。

◎縦組エクスポート(陸上システムデータからCSV形式に出力)の方法

1)陸上システムメニューから「マスター・メンテナンス」をクリックし、サブメニューから「8. リレーエ ントリー」をクリックします。

2) **《ファイル》 - 《エクスポート》 - 《縦組CSVファイル》**の順に選択します。

| <u>為リレーエント</u> | J           |             |            |         |       |            |          |           |         | ×    |
|----------------|-------------|-------------|------------|---------|-------|------------|----------|-----------|---------|------|
| ファイル(E) 編集     | €(E) ヘルプ(H) | )           |            |         |       |            |          |           |         |      |
| 編集終了           | Ctrl+S      | 0.0 m       | -          | o K I   |       |            | -        | o Silo T  |         | EXIT |
| インポート          | ۱.          | 0.0111      |            |         |       |            | TEA      | m team te | AM TEAM |      |
| エクスポート         | Þ           | CSVファイル     | Ctrl+Alt+C |         |       | ×          | ンバー情報    |           |         |      |
| プリンター設定        | Ctrl+Alt+P  | テキストファイル    | Ctrl+Alt+T | CD      | 氏名1   | 氏名2        | 所属       | ナンバー      | 起用      | 豆 🔨  |
| 印刷             | Ctrl+P      | 縦組CSVファイル   |            | 000604  | 内海 雅行 | ウツミ マサユキ   | 兵 庫·三友電気 | 604       |         | 2    |
| 終了             | Otrl+F12    | キンキガイダイ 4:2 | 23.1 2 12  | 8000605 | 真鍋 恭平 | የታላ፣ ቶቁウላብ | 兵 庫·三友電気 | 605       |         | 2    |
|                |             |             | 3 12       | 8000606 | 保科 康伸 | ホシナ ヤスノブ   | 兵 庫·三友電気 | 606       |         | 2    |

CSVファイルの保存先を聞いてきますので、ファイル名を指定して**《保存》**ボタンをクリックするとこの形式でデータを出力することができます。

エクスポートではインポートの時のような「拡張版」形式では出力することはできません。

# 5. コンディション情報CSV出力

コンディション登録画面の情報を、CSV形式に出力することができるようになりました。

1) コンディションマスターメンテナンス画面で《印刷》ボタンをクリックします。

| <b>S</b> 🗆 | 🗟 コンディションマスターメンテナンス |        |       |        |         |         |        |         |     |   |   |   |
|------------|---------------------|--------|-------|--------|---------|---------|--------|---------|-----|---|---|---|
| ファイ        | ´ル(E) 編集(E)         | ヘルプ(出) |       |        |         |         |        |         |     |   |   |   |
| No         | 日付                  | 時刻     | 天候    | 気温     | 湿度      | 風向      | 風速     | 気圧      | 場所名 |   |   | _ |
| 1          | 2005年 4月 1日         | 10:00  | 晴れ    | 20.0°C | 58%     | 北東      | 0.5m/s | 1013hPa | 競技場 |   |   |   |
| 2          | 2005年 4月 1日         | 11:00  | 晴れ    | 21.5°C | 58%     | 東       | 1.5m/s | 1013hPa | 競技場 |   |   |   |
| 3          | 2005年 4月 1日         | 12:00  | 晴れ    | 23.0°C | 56%     | 東       | 0.2m/s | 1013hPa | 競技場 |   |   |   |
| 4          | 2005年 4月 1日         | 13:00  | 晴れ    | 24.0°C | 55%     | 北東      | 0.3m/s | 1013hPa | 競技場 |   |   |   |
| 5          | 2005年 4月 1日         | 14:00  | 晴れ    | 25.0°C | 53%     | 東北東     | 0.1m/s | 1013hPa | 競技場 |   |   |   |
| 日作         | 1 2005/04/01        | 時刻 10  | ):00  | 天候 晴れ  | ı 🔹     | 気温 20.0 |        | 2度 58   | %   |   |   |   |
| 風向         | NE 北東               | • 風j   | ± 0.5 | m/s ł  | 気圧 1013 | ) hPa   |        | 新       | 規   | 削 | 除 |   |
| 場所         | 場所[競技場 保存           |        |       |        |         |         |        |         |     |   |   |   |
|            |                     |        | Г     | ロードし   | /- z _  | 最新表示    |        | ÉD      | 刷   | 終 | 7 |   |

2) **《CSV出力》**ボタンをクリックし、保存先を選択し、ファイル名を付けて保存してください。

| 🗟 コンディションの印刷                                                                                             | ×                                                                                                    |                                                                                                    |
|----------------------------------------------------------------------------------------------------|----------------------------------------------------------------------------------------------------|----------------------------------------------------------------------------------------------------|
| 出力するコンディションの選択<br>2005年4月1日10:00<br>2005年4月1日11:00<br>2005年4月1日12:00<br>2005年4月1日13:00<br>2005年4月1日13:00 | オブション<br>「気圧を出力する 「国際モード<br>「サイン欄を付加する」場所を出力しない<br>サイン欄情報 0 件                                                                                     |                                                                                                    |
|                                                                                                    | ○ 総務<br>● 審判長<br>● 審判長<br>■ お録主任<br>■ トラック審判長<br>● 投てき審判長<br>● 投てき審判長<br>■ 混成競技審判長<br>■ 温成競技審判長<br>■ 道路競技審判長<br>■ 空欄 2                            | ↓保存したCSVファイルをExcelで開いた場合。                                                                                                    |
|                                                                                                    | □空欄3<br>□空欄4<br>□空欄4<br>□ <sup>(</sup> ) <sup>(</sup> ) <sup>(</sup> ) <sup>(</sup> ) <sup>(</sup> ) <sup>(</sup> ) <sup>(</sup> ) <sup>(</sup> ) | A         B         C         D         E         F         G         H           1         日付         時刻         天候         気温         湿度         風向         風速         場所名           2         2005年4月1日         10:00 晴れ         20.0°C         58%         北東         0.5m/s         競技場           3         2005年4月1日         11:00 晴れ         21.5°C         58%         東         1.5m/s         競技場 |
| 全選択                                                                                                    | CSV出力 印 刷 キャンセル                                                                                                    | 2005年4月1日 12:00 晴れ 23.0℃ 50% 東 0.2m/s 競技場     5 2005年4月1日 13:00 晴れ 24.0℃ 55% 北東 0.3m/s 競技場     6 2005年4月1日 14:00 晴れ 25.0℃ 53% 東北東 01m/s 競技場                                                                                                    |

# 6. 駅伝メンバーエントリーCSVデータインポート

駅伝競技会の基礎データメンバーエントリー情報を、これまではチームコードもしくは1名ずつ登録していましたが、Excel等でメンバー情報一覧を作成し、CSV形式に保存して陸上システムに読み込むことができるようになりました。

駅伝メンバーエントリーCSV形式 (Excelの場合)

|    | A B         |                                                                                                    |
|----|-------------|----------------------------------------------------------------------------------------------------|
| 1  | TM DB       | _1D填且名有刻竹説内                                                                                                    |
| 2  | 1 850825105 | TM・・・チームナンバー 1~3桁 駅伝初期設定で設定したチームNo.                                                                                                    |
| 3  | 1 850530128 | ┃ DB… D B コード 9桁 9桁の個人DBコード                                                                                                    |
| 4  | 1 850412137 |                                                                                                    |
| 5  | 1 860203101 | データ項目の並び順け必ず TM DBの順である必要があります                                                                                                    |
| 6  | 1 860715109 | > $n_0$ TELEVISION ( $n_0$ $n_0$ $n_$ |
| 7  | 1 860420046 | この2項日以外の情報は無視されます。                                                                                                    |
| 8  | 1 860901094 | 競技者マスターCSVをもとにすると簡単に作成することができます。                                                                                                    |
| 9  | 1 880104900 |                                                                                                    |
| 10 | 1 870526900 | │ 「名前を付けて保存」-「CSV形式」で保存してください。                                                                                                    |
| 11 | 1 871001900 |                                                                                                    |
| 12 | 2 840623118 | ※このCSVを読む込む前に - 即任初期設定でチーム登録を行う必要があります                                                                                                    |
| 13 | 2 860927071 | べこうしいであのからして前に、派仏切別以たてノーム立跡を打力必要がつります。                                                                                                    |
| 14 | 2 850412078 | (以前と回様です。)                                                                                                    |
| 15 | 2 870706900 |                                                                                                    |
| 16 | 2 861008094 |                                                                                                    |
| 17 | 2 860218048 |                                                                                                    |
| 18 | 2 870708900 |                                                                                                    |
| 19 | 2 860111043 |                                                                                                    |
| 20 | 2 870907900 |                                                                                                    |
| 21 | 2 880119900 |                                                                                                    |
| 22 | 3 850909059 |                                                                                                    |
| 23 | 3 850407046 |                                                                                                    |
| 24 | 3 860728047 |                                                                                                    |
| 25 | 3 850501059 |                                                                                                    |
| 26 | 3 871030900 |                                                                                                    |

<u>◎CSVファイルインポート方法</u>

- 1)陸上システムメニューから「駅伝設定」をクリックし、サブメニューから「2.駅伝メンバーエントリー」 をクリックします。
- 2)《駅伝選択》からこれからデータをインポートする駅伝競技を選択し、《OK》をクリックします。

| 😻 駅伝・メンバー登録フログラム     |            |
|----------------------|------------|
| ファイル(E) 編集(E) ヘルプ(H) |            |
| 駅伝 選択                | • ок       |
| 1 男子 駅伝              |            |
|                      | the let au |

3) **《ファイル》 - 《インポート》**の順に選択します。

| <mark>≫ 駅左・メ</mark> ンバー登録プログラム |            |              |  |  |  |  |  |  |
|--------------------------------|------------|--------------|--|--|--|--|--|--|
| ファイル(E)                        | 編集(E) ヘルブ  | Ψ            |  |  |  |  |  |  |
| 編集終了                           | Ctrl+S     |              |  |  |  |  |  |  |
| - インポート                        |            |              |  |  |  |  |  |  |
| エクスボー                          | ۱۲.        |              |  |  |  |  |  |  |
| 印刷設定                           | Ctrl+Alt+P | IDB/CODE 氏名1 |  |  |  |  |  |  |
| 印刷                             | Ctrl+P     | 0 🥘 1        |  |  |  |  |  |  |
|                                | Ctrl+F12   | 0 2          |  |  |  |  |  |  |

3) 読み込みたいCSVファイルを選択し、《開く》をクリックするとデータが読み込まれます。